# **Expression of Wish** Online Electronic Submission Procedure

#### Your guide to submitting your electronic Expression of Wish:

In the event of your death it is very important that your wishes are kept up-to-date so that any potential benefits can be paid out quickly and efficiently to your nominated beneficiaries.

## Step 1:

Log in to PlanViewer using your Username and Password If you have mislaid these details, these can be reset online, please go to https://www.planviewer.fidelity.co.uk/

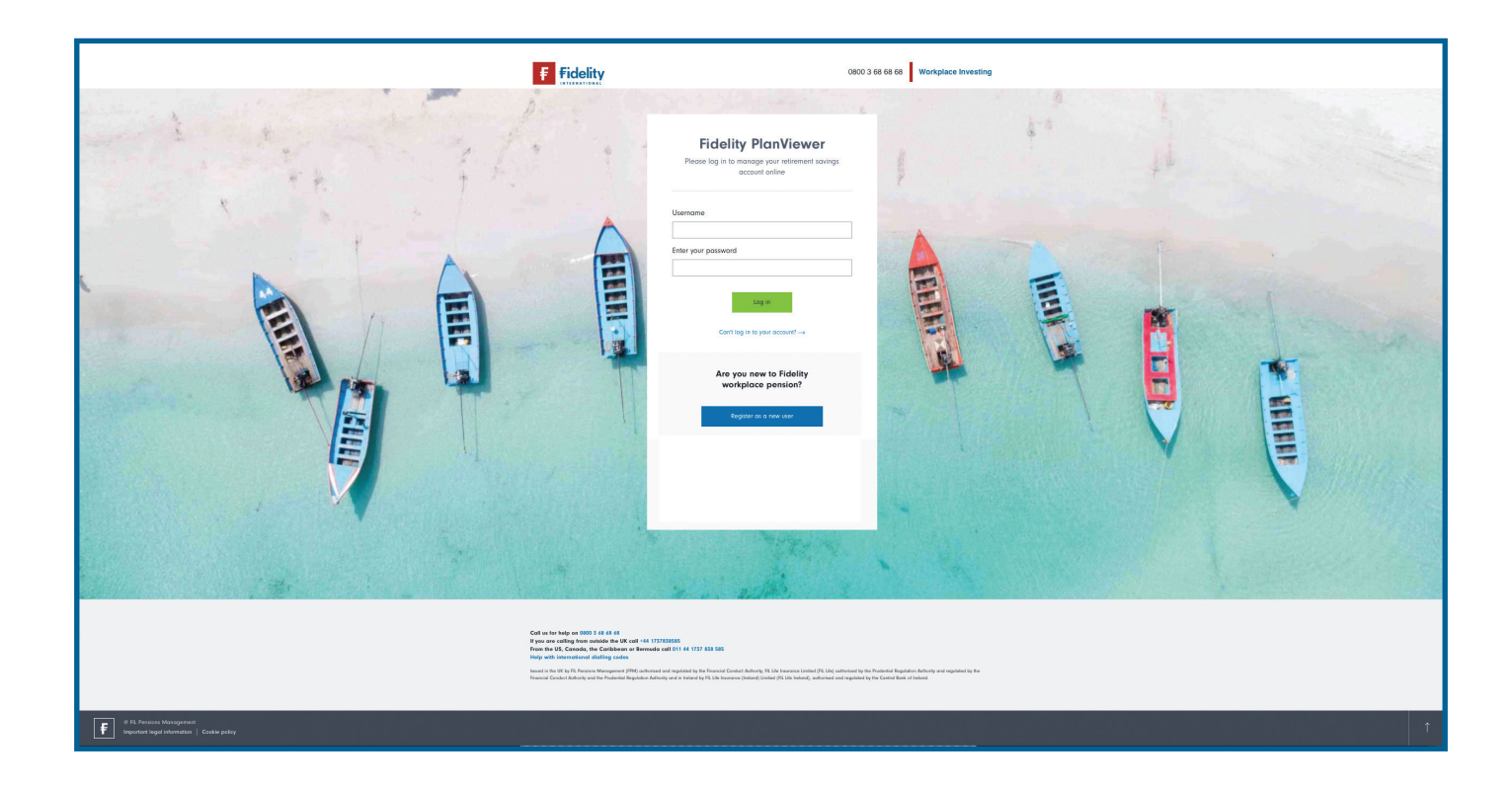

## Step 2:

This will take you to the homepage where you will see your current balance. Please select 'Manage my plan' from the drop down options and then select 'Update beneficiaries'.

| Home Pl     | an informo | ation $\checkmark$ Manage i | my plan A My pr        | ofile $\vee$ Planning &      | k guidance $ arsigma $ Tools & calculators                        |
|-------------|------------|-----------------------------|------------------------|------------------------------|-------------------------------------------------------------------|
| Change inve | stments    |                             |                        | Link accounts                |                                                                   |
| Update bene | ficiaries  |                             |                        |                              |                                                                   |
|             |            |                             |                        |                              | As of 16 Apr 2020                                                 |
|             |            |                             |                        |                              | Quick links                                                       |
| Rate of     | return     | Change in investments       | Your last contribution | Employer's last contribution | Use the dropdown below to jump to frequently used sections of the |
| +0.00       | % (i)      | £0.00 (i)                   | £65.50                 | £234.53                      | site.                                                             |
| As of 16 A  | pr 2020    | since 16 Apr 2019           | On 28 Oct 2016         | On 28 Oct 2016               | Quick links 🗸                                                     |

# Step 3:

■ You will see the options to view/edit current or add new beneficiaries.

| ome                                                                | Plan informatio                                                                                          | on $ arsigma $ Manage my plan                                                                                                    | ✓ My profile ✓ Plannin                                                                                                    | g & guidance 🗸 🛛 Tc                                                                                | ools & calculators                                 |
|--------------------------------------------------------------------|----------------------------------------------------------------------------------------------------|----------------------------------------------------------------------------------------------------|----------------------------------------------------------------------------------------------------|----------------------------------------------------------------------------------------------------|----------------------------------------------------|
| Bene                                                               | ficiary / Exp                                                                                            | pression of Wish                                                                                                    | Form                                                                                                    |                                                                                                    |                                                    |
| The table                                                          | below shows previo                                                                                       | ously submitted beneficiary forr                                                                                                    | n. You can view a previously submitted                                                                                                    | form by clicking on the                                                                            |                                                    |
| "View De                                                           | tails" link.                                                                                             |                                                                                                    |                                                                                                    |                                                                                                    |                                                    |
| Previo                                                             | uslv submitted                                                                                           | Beneficiary/Expressi                                                                                                    | on form                                                                                                    |                                                                                                    |                                                    |
|                                                                    | ,                                                                                                    | ,,,,,,,,                                                                                                    |                                                                                                    |                                                                                                    |                                                    |
| Date Sul                                                           | bmitted                                                                                                  | Submitted By                                                                                                    | Submission Method                                                                                                    | Action                                                                                             |                                                    |
| Date Sul                                                           | bmitted                                                                                                  | Submitted By                                                                                                    | Submission Method Online                                                                                                    | Action<br>View/Edit                                                                                |                                                    |
| Date Sul                                                           | bmitted                                                                                                  | Submitted By                                                                                                    | Submission Method<br>Online                                                                                                    | Action<br>View/Edit                                                                                |                                                    |
| Date Sui                                                           | bmitted<br>uld like to add a ben                                                                         | Submitted By                                                                                                    | Submission Method<br>Online                                                                                                    | Action<br>View/Edit                                                                                |                                                    |
| Date Sul                                                           | bmitted<br>uld like to add a ben                                                                         | Submitted By                                                                                                    | Submission Method<br>Online                                                                                                    | Action<br>View/Edit                                                                                |                                                    |
| Date Sul                                                           | uld like to add a ben                                                                                    | Submitted By<br>neficiary please click here<br>s Management (FPM) authorise                                                                          | Submission Method<br>Online                                                                                                    | Action<br>View/Edit                                                                                | ance Limited (FIL Life)                            |
| Date Sui                                                           | bmitted<br>uld like to add a ben<br>UK by FIL Pensions<br>y the Prudential Reg<br>isurance (Ireland) Li  | Submitted By<br>neficiary please click here<br>s Management (FPM) authorise<br>julation Authority and regulated<br>mited (FIL Life Ireland), authori | Submission Method<br>Online<br>ed and regulated by the Financial Cond<br>by the Financial Conduct Authority and<br>sed and regulated by the Central Bank             | Action<br>View/Edit<br>uct Authority, FIL Life Insur<br>d the Prudential Regulation<br>of Ireland. | ance Limited (FIL Life)<br>Authority and in Irelar |
| Date Sui<br>If you wo<br>sued in the<br>thorised by<br>FIL Life In | bmitted<br>uld like to add a ben<br>UK by FIL Pensions<br>y the Prudential Reg<br>Isurance (Ireland) Lii | Submitted By<br>efficiary please click here<br>s Management (FPM) authorise<br>pulation Authority and regulated<br>mited (FIL Life Ireland), authori | Submission Method         Online         ed and regulated by the Financial Cond         by the Financial Conduct Authority and sed and regulated by the Central Bank | Action<br>View/Edit<br>uct Authority, FIL Life Insur<br>d the Prudential Regulation<br>of Ireland. | ance Limited (FIL Life<br>Authority and in Irela   |

## Step 4:

- Please now add/edit your nominated beneficiaries and ensure all details are correct and that the third party has agreed to their personal details being stored by Fidelity.
- Vou can add as many nominated beneficiaries as you wish but all percentages entered must not have more than one decimal place and the total must add up to 100%.

| INTERNATIONA                                                                 | Y                                                                                                   |                                                                                                    |                                                                                                | 209 000 |
|------------------------------------------------------------------------------|----------------------------------------------------------------------------------------------------|----------------------------------------------------------------------------------------------------|------------------------------------------------------------------------------------------------|---------|
|                                                                              |                                                                                                    |                                                                                                    | Plan:                                                                                          |         |
| Beneficiary                                                                  | 'Expression of V                                                                                    | Vish Form                                                                                                |                                                                                                |         |
| This forms allows you<br>benefits to in the even<br>this form will be treate | to let the pension scheme Tru:<br>t of your death. This form is in<br>d as confidential and you can | stee know which beneficiaries yo<br>respect of your account value in<br>review and update this form onli | ou would like it to consider paying<br>this Scheme only. The information on<br>ne at any time. |         |
| Beneficiary / Express                                                        | ion of Wish Form                                                                                    |                                                                                                    |                                                                                                |         |
| Add Beneficiary Cor                                                          | firm                                                                                                |                                                                                                    |                                                                                                |         |
| If you navigate awa                                                          | y from the online beneficiary                                                                       | / form before confirming, any please visit Beneficiary help.                                             | nformation will be lost.                                                                       |         |
|                                                                              |                                                                                                    | ····· , ····                                                                                             | * Required                                                                                     |         |
| Name*                                                                        |                                                                                                    | Proportion*                                                                                              | %                                                                                              |         |
|                                                                              | oficiery details                                                                                    |                                                                                                    |                                                                                                |         |
| systems and com<br>Date of Birth                                             | panies including Fidelity*                                                                          | (DD/MM/YYYY)                                                                                             |                                                                                                |         |
| Countrat                                                                     |                                                                                                    |                                                                                                    |                                                                                                |         |
| Country"                                                                     | United Kingdom                                                                                      | <b>₽</b>                                                                                                 |                                                                                                |         |
| Postcode"                                                                    | LOOK                                                                                                | tup                                                                                                    |                                                                                                |         |
| Address Line 1"                                                              |                                                                                                    |                                                                                                    |                                                                                                |         |
| Address Line 2                                                               |                                                                                                    |                                                                                                    |                                                                                                |         |
| Address Line 4                                                               |                                                                                                    |                                                                                                    |                                                                                                |         |
| Address Line 5                                                               |                                                                                                    |                                                                                                    |                                                                                                |         |
| Name*                                                                        |                                                                                                    | Proportion*                                                                                              | %                                                                                              |         |
| Indille                                                                      |                                                                                                    | горонон                                                                                                  |                                                                                                |         |
| I confirm that eac<br>systems and com                                        | n nominated beneficiary has ag<br>panies including Fidelity*                                        | greed that their personal data wi                                                                        | II be processed by third party                                                                 |         |
| Date of Birth                                                                |                                                                                                    | DD/MM/YYYY)                                                                                              |                                                                                                |         |
| Country*                                                                     | United Kingdom                                                                                      | \$                                                                                                    |                                                                                                |         |
| Postcode*                                                                    | Look                                                                                                | <b>kup</b>                                                                                               |                                                                                                |         |
| Address Line 1*                                                              |                                                                                                    |                                                                                                    |                                                                                                |         |
| Address Line 2                                                               |                                                                                                    |                                                                                                    |                                                                                                |         |
| Address Line 3                                                               |                                                                                                    |                                                                                                    |                                                                                                |         |
| Address Line 4                                                               |                                                                                                    |                                                                                                    |                                                                                                |         |
| Address Line 5                                                               |                                                                                                    |                                                                                                    | Remove beneficiary                                                                             |         |
| Total                                                                        | 100.0 %                                                                                             |                                                                                                    | Add another beneficiary                                                                        |         |
|                                                                              | centages entered must not ha                                                                        | ve more than one decimal place                                                                           |                                                                                                |         |

## Step 5:

- Vou will now see a summary of your Expression of Wish selection. Read through everything thoroughly and ensure all details are correct.
- Tick the acknowledgement box.
- Click Submit.

| <b>F</b> idelity                                                                                                    | Contact us                                                                                                    | Help<br>- 군<br>Log Out | =    |  |
|----------------------------------------------------------------------------------------------------|----------------------------------------------------------------------------------------------------|------------------------|------|--|
| INTERNATIONAL                                                                                                    | Plar                                                                                                    | 1:                     | ✓ Go |  |
| Beneficiary / Expression of Wish Form                                                                                                    |                                                                                                    |                        |      |  |
| Beneficiary / Expression of Wish Form                                                                                                    | 吕 Print Version                                                                                                    |                        |      |  |
| Add Beneficiary   Confirm                                                                                                    |                                                                                                    |                        |      |  |
| Your Personal Details                                                                                                    |                                                                                                    |                        |      |  |
| Title                                                                                                    |                                                                                                    |                        |      |  |
| Last Name                                                                                                    |                                                                                                    |                        |      |  |
| First Name                                                                                                    |                                                                                                    |                        |      |  |
| Date of Birth                                                                                                    |                                                                                                    |                        |      |  |
| Employer Number                                                                                                    |                                                                                                    |                        |      |  |
| Work Email Address                                                                                                    |                                                                                                    |                        |      |  |
| Beneficiary 1                                                                                                    |                                                                                                    |                        |      |  |
| News                                                                                                    | Edit                                                                                                    |                        |      |  |
| Name                                                                                                    |                                                                                                    |                        |      |  |
| Date Of Birth                                                                                                    |                                                                                                    |                        |      |  |
| Proportion                                                                                                    |                                                                                                    |                        |      |  |
| Country                                                                                                    |                                                                                                    |                        |      |  |
| Postcode                                                                                                    |                                                                                                    |                        |      |  |
| Address Line 1                                                                                                    |                                                                                                    |                        |      |  |
| Address Line 2                                                                                                    |                                                                                                    |                        |      |  |
| Address Line 3                                                                                                    |                                                                                                    |                        |      |  |
| Address Line 4                                                                                                    |                                                                                                    |                        |      |  |
| Address Line 5                                                                                                    |                                                                                                    |                        |      |  |
| Beneficiary 2                                                                                                    |                                                                                                    |                        |      |  |
|                                                                                                    | Edit                                                                                                    |                        |      |  |
| Name                                                                                                    |                                                                                                    |                        |      |  |
| Date Of Birth                                                                                                    |                                                                                                    |                        |      |  |
| Proportion                                                                                                    |                                                                                                    |                        |      |  |
| Country                                                                                                    |                                                                                                    |                        |      |  |
| Postcode                                                                                                    |                                                                                                    |                        |      |  |
|                                                                                                    |                                                                                                    |                        |      |  |
| Address Line 2                                                                                                    |                                                                                                    |                        |      |  |
| Address Line 3                                                                                                    |                                                                                                    |                        |      |  |
| Address Line 4                                                                                                    |                                                                                                    |                        |      |  |
| Address Line 5                                                                                                    |                                                                                                    |                        |      |  |
| I understand that I may change my beneficiary details at any time by comp<br>of Wish form. I understand that this form is intended to assist the Trustees<br>rules of the plan and is not binding on them. I understand that this form will<br>Expression of Wish form I may have completed. | bleting a new Beneficiary / Expression<br>in exercising any discretion under the<br>Il replace any existing Beneficiary / |                        |      |  |
| Submit                                                                                                    |                                                                                                    |                        |      |  |
| Note: In the event your designated beneficiary pre-deceases you, if you do<br>Expression of wish form, the value of your account may be paid to your es                                                                                                    | o not complete a new Beneficiary/<br>tate.                                                                                |                        |      |  |

### Step 6:

- Vou will now see the confirmation page with acknowledgment of your submission. You can go back to this electronic form and update the details at any time.
- We recommend you review your Expression of Wish selection at least once a year in addition to any time you have a significant life event such as marriage, divorce and having children.

| Plan: Plan:  | <b>F</b> idelity                                                                                                    | Contact us                                                               | Help<br>-                            | =                        |        |
|----------------------------------------------------------------------------------------------------|----------------------------------------------------------------------------------------------------|--------------------------------------------------------------------------|--------------------------------------|--------------------------|--------|
| Beneficiary / Expression of Wish Form Thank you, your request has been received. Continue usued in the UK by FIL Pensions Management (FPM) authorised and regulated by the Financial Conduct Authority, FIL Life Insurance Limited (FIL Life) uthorised by the Prudential Regulation Authority and regulated by the Financial Conduct Authority and the Prudential Regulation Authority and in Ireland by FIL fe Insurance (Ireland) Limited (FIL Life Ireland), authorised and regulated by the Central Bank of Ireland.                                                                                                    | INTERNATIONAL                                                                                                    | Plan:                                                                    |                                      |                          | Go     |
| Thank you, your request has been received.         Continue         ssued in the UK by FIL Pensions Management (FPM) authorised and regulated by the Financial Conduct Authority, FIL Life Insurance Limited (FIL Life)         uthorised by the Prudential Regulation Authority and regulated by the Financial Conduct Authority and the Prudential Regulation Authority and in Ireland by FIL         ife Insurance (Ireland) Limited (FIL Life Ireland), authorised and regulated by the Central Bank of Ireland.         Ife Insurance Intervention Management                                                                                                    | Beneficiary / Expression of Wish Form                                                                                                    |                                                                          |                                      |                          |        |
| ssued in the UK by FIL Pensions Management (FPM) authorised and regulated by the Financial Conduct Authority, FIL Life Insurance Limited (FIL Life)<br>uthorised by the Prudential Regulation Authority and regulated by the Financial Conduct Authority and the Prudential Regulation Authority and in Ireland by FIL<br>ife Insurance (Ireland) Limited (FIL Life Ireland), authorised and regulated by the Central Bank of Ireland.                                                                                                    | Thank you, your request has been received.                                                                                                    |                                                                          |                                      |                          |        |
|                                                                                                    | ssued in the UK by FIL Pensions Management (FPM) authorised and regulated by the Financial Cou<br>uthorised by the Prudential Regulation Authority and regulated by the Financial Conduct Authority a<br>ife Insurance (Ireland) Limited (FIL Life Ireland), authorised and regulated by the Central Bank of Ire | nduct Authority, FIL Life Insi<br>Ind the Prudential Regulatio<br>Pland. | urance Limited (<br>on Authority and | (FIL Life)<br>in Ireland | by FIL |
| important legar information Therms and conditions Theorem Policy Theorem Contact us Theorem Policy Theorem Policy Theorem Poli | FIL Pensions Management     Important legal information 1 Terms and conditions 1 Cookie policy 1 Contact us                                                                                                    | I Online security I He                                                   | lping hand                           |                          |        |

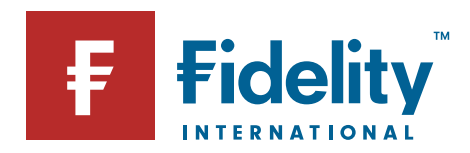

Issued by FIL Life Insurance Limited. Authorised by the Prudential Regulation Authority and regulated by the Financial Conduct Authority and the Prudential Regulation Authority. Registered in England and Wales No. 3406905. Registered Office at: Oakhill House, 130 Tonbridge Road, Hildenborough, Kent, England TN11 9DZ. Fidelity, Fidelity International, the Fidelity International logo and the F symbol are trademarks of FIL Limited.